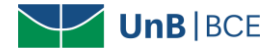

## Como baixar ebooks no aplicativo da base Biblioteca Virtual Universitária da Pearson

Siga o tutorial para baixar ebooks para leitura offline no aplicativo para dispositivo móvel:

1. Acesso o aplicativo com acesso à internet. Para saber como acessar, confira o tutorial no site da BCE (clique aqui)

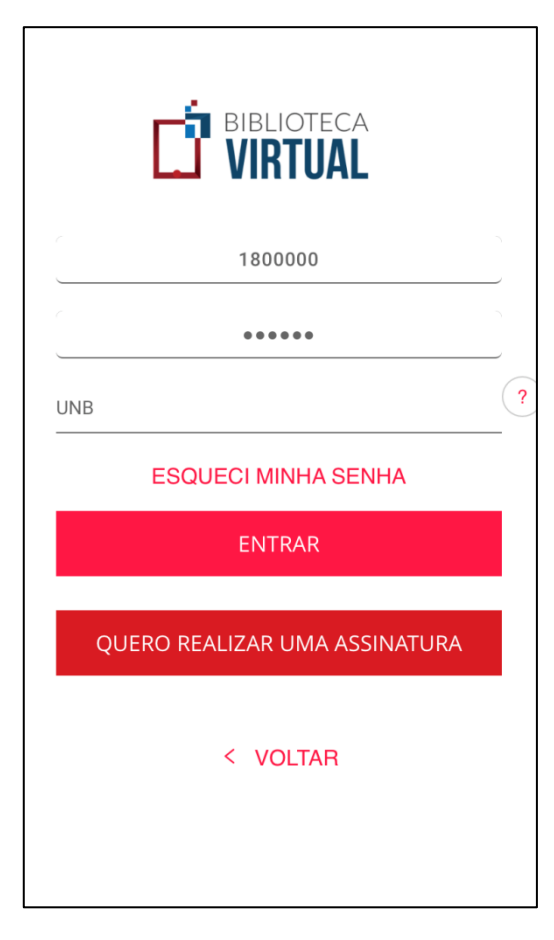

2. Clique no livro desejado.

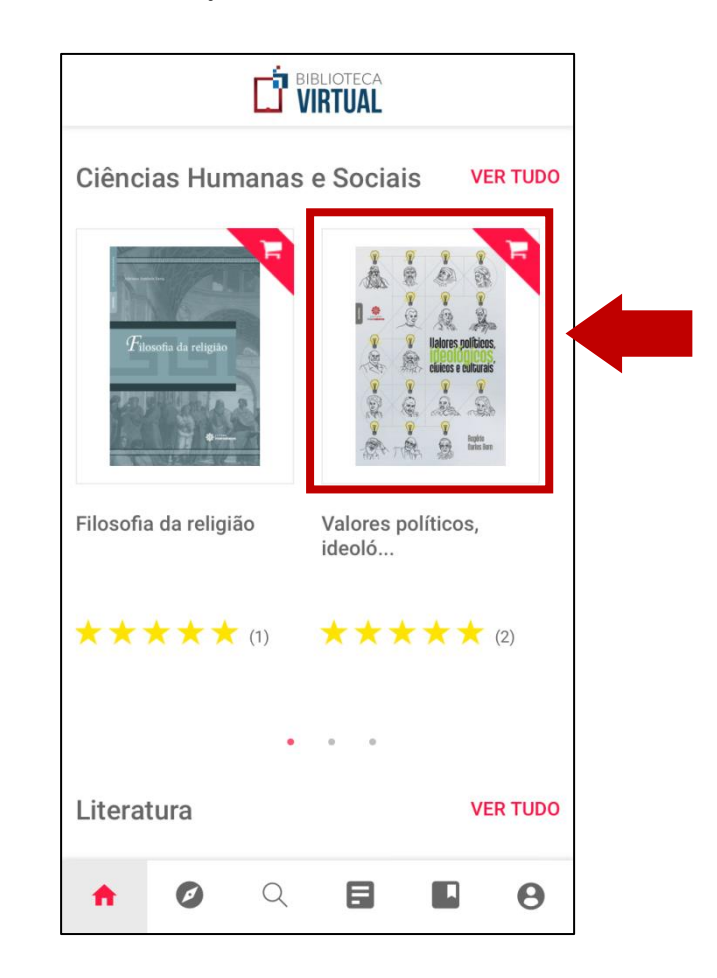

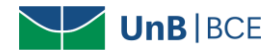

3. Clique em "Adicionar à Lista" e escolha a opção "Livros offline".

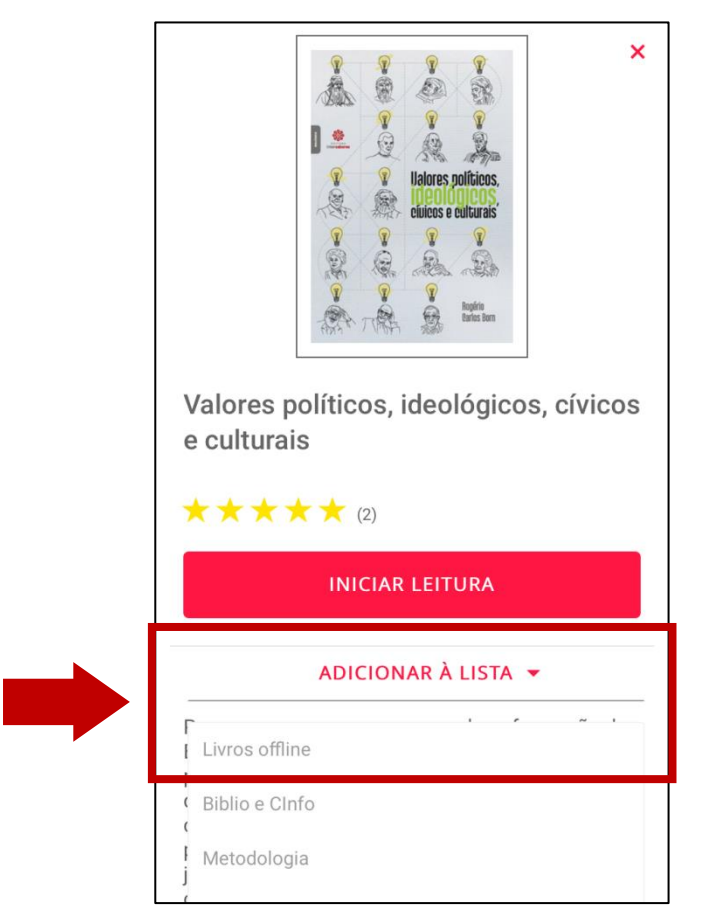

4. O livro baixado ficará disponível no seu aplicativo por 30 dias. Após esse período, o livro poderá ser retirado.

| Seu livro fi<br>dessa data,<br>faça o dow<br>móvel.Você | cará por 30 dias na lis<br>ele poderá ser removi<br>nload no App da BV e<br>ainda tem 7 espaços o<br>off-line. | sta offline. De<br>ido. Para aces<br>m seu dispos<br>disponíveis n | pois 🛞<br>ssá-lo<br>sitivo<br>a lista |  |
|---------------------------------------------------------|----------------------------------------------------------------------------------------------------|--------------------------------------------------------------------|---------------------------------------|--|
| Valores r                                               |                                                                                                    |                                                                    | vicos                                 |  |
| e culturai                                              | s                                                                                                    | gi000, on                                                          | 1003                                  |  |
| e culturai                                              | INICIAR LEITUR                                                                                                 | RA                                                                 |                                       |  |
| $\star$                                                 | INICIAR LEITUF                                                                                                 | RA<br>ISTA -                                                       |                                       |  |
| e culturai                                              | ADICIONAR À LI                                                                                                 | RA                                                                 |                                       |  |
| e cultural                                              | ADICIONAR À LI                                                                                                 | RA                                                                 |                                       |  |

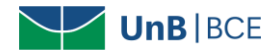

5. Acesso ícone de "Lista de leitura" (2º ícone da direita para a esquerda).

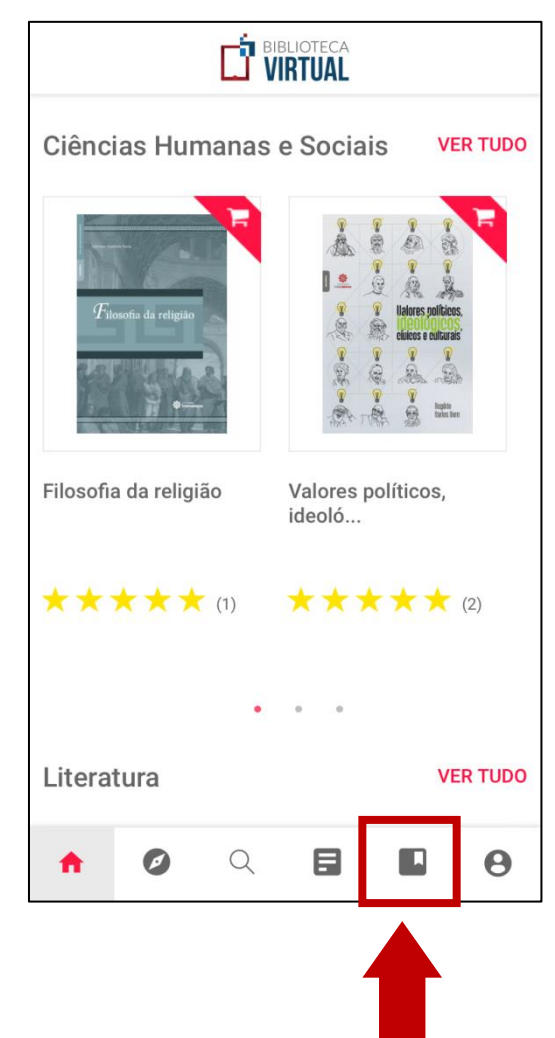

6. Aguarde o download ser finalizado

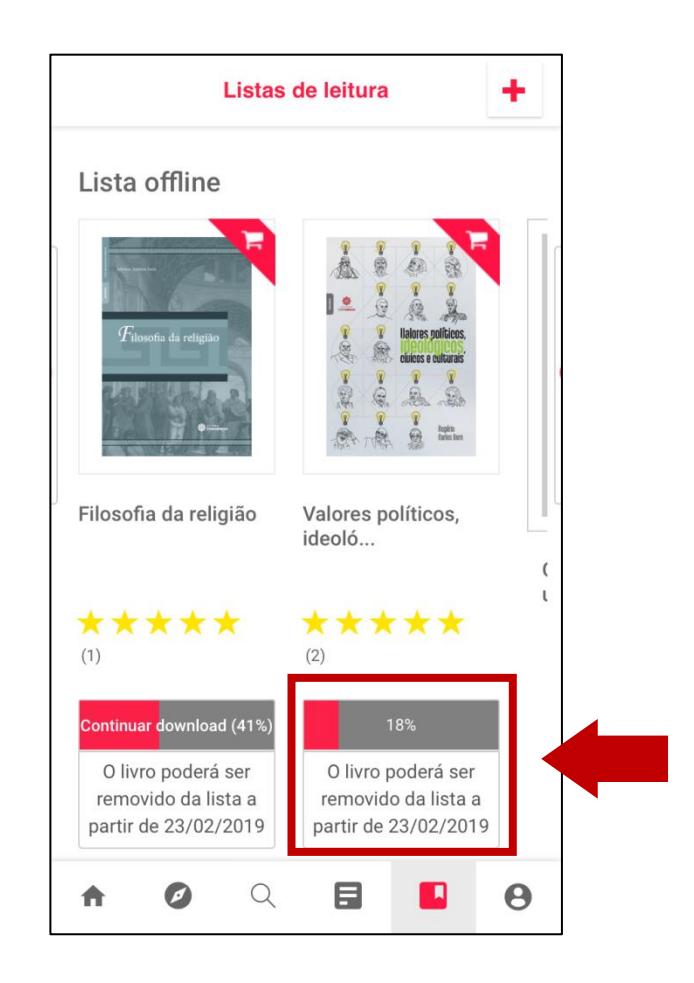

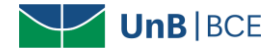

7. Após finalizado o download, o livro ficará disponível para acesso offline por 30 dias.

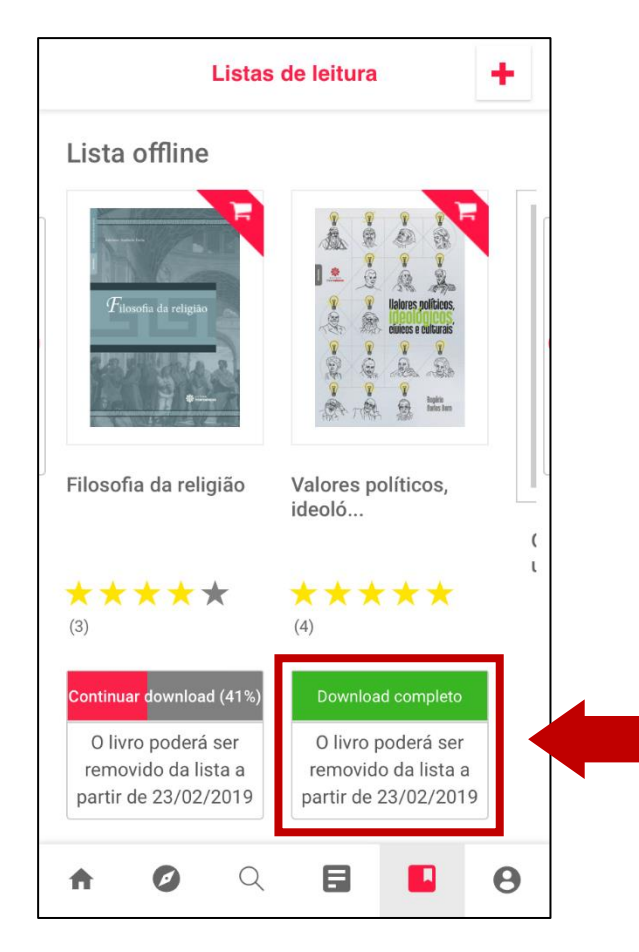

 Ao acessar o aplicativo sem conexão com a internet, clique no ícone de "Lista de leitura" (2º ícone da direita para a esquerda)

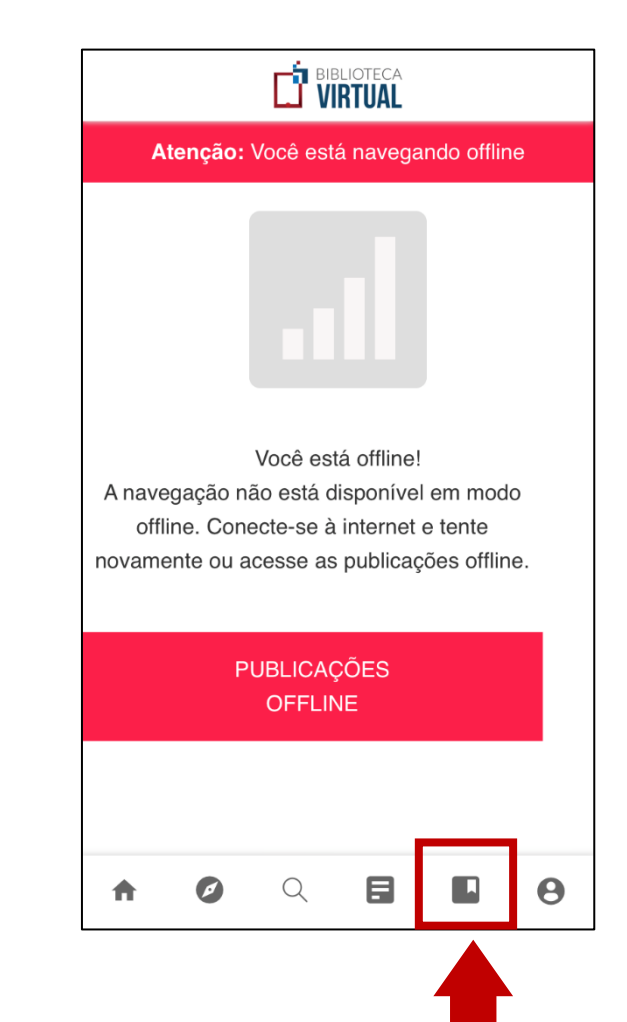

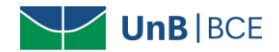

9. Acesso livro baixado no aplicativo.

| Publicações offline<br>Atenção: Você está navegando offline       |                                                                   |  |  |  |
|-------------------------------------------------------------------|-------------------------------------------------------------------|--|--|--|
|                                                                   |                                                                   |  |  |  |
| Filosofia da religião                                             | Valores políticos,<br>ideoló                                      |  |  |  |
| ★ ★ ★ ★ ★ (3)                                                     | $\star\star\star\star\star\star (4)$                              |  |  |  |
| Continuar download (41%)                                          | Download completo                                                 |  |  |  |
| O livro poderá ser<br>removido da lista a<br>partir de 01/02/2019 | O livro poderá ser<br>removido da lista a<br>partir de 01/02/2019 |  |  |  |
| ↑ Ø Q                                                             |                                                                   |  |  |  |

10.O livro completo poderá ser acessado sem acesso à internet **por 30 dias**.

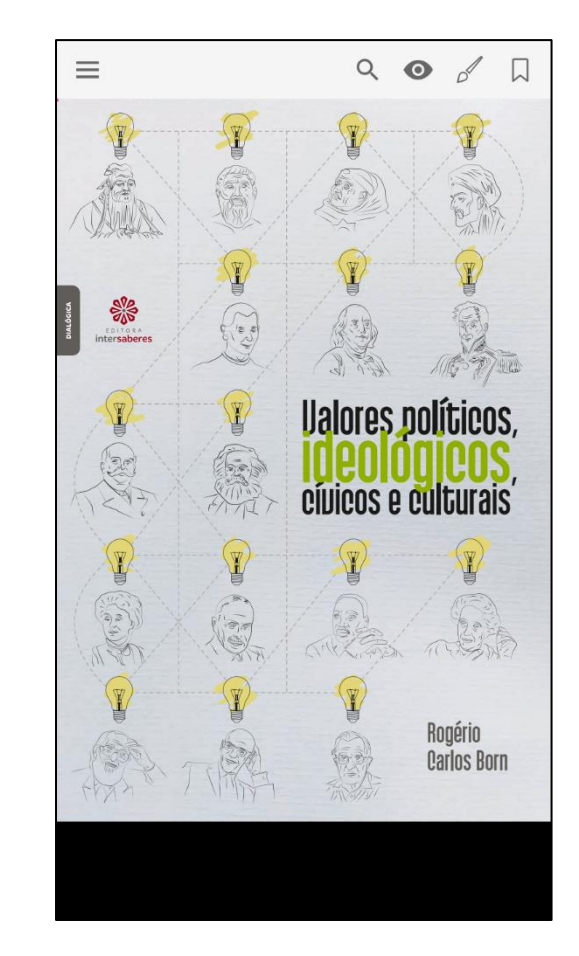